## Instructions to Print Open P.O. Report

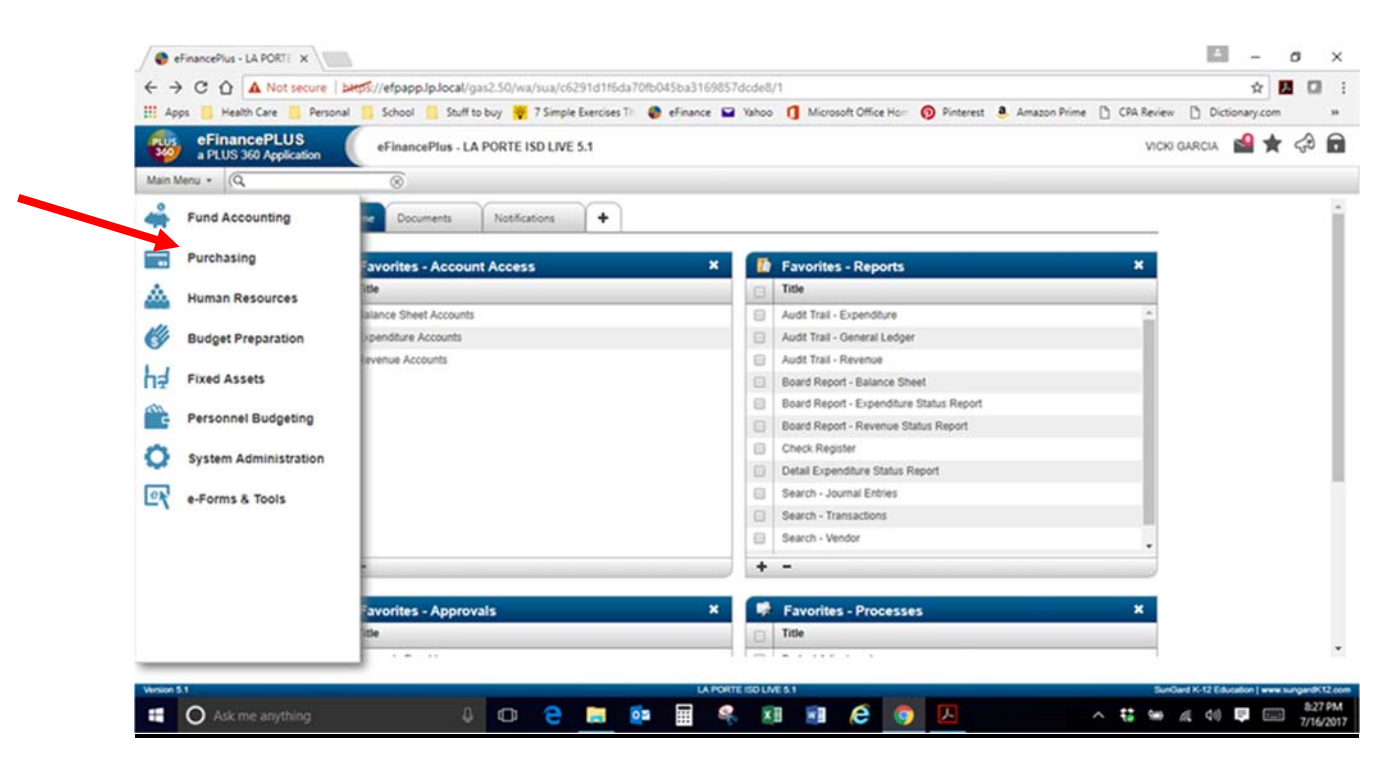

Menu Path: Main Menu, Purchasing, Reports, Purchase Orders by Organization

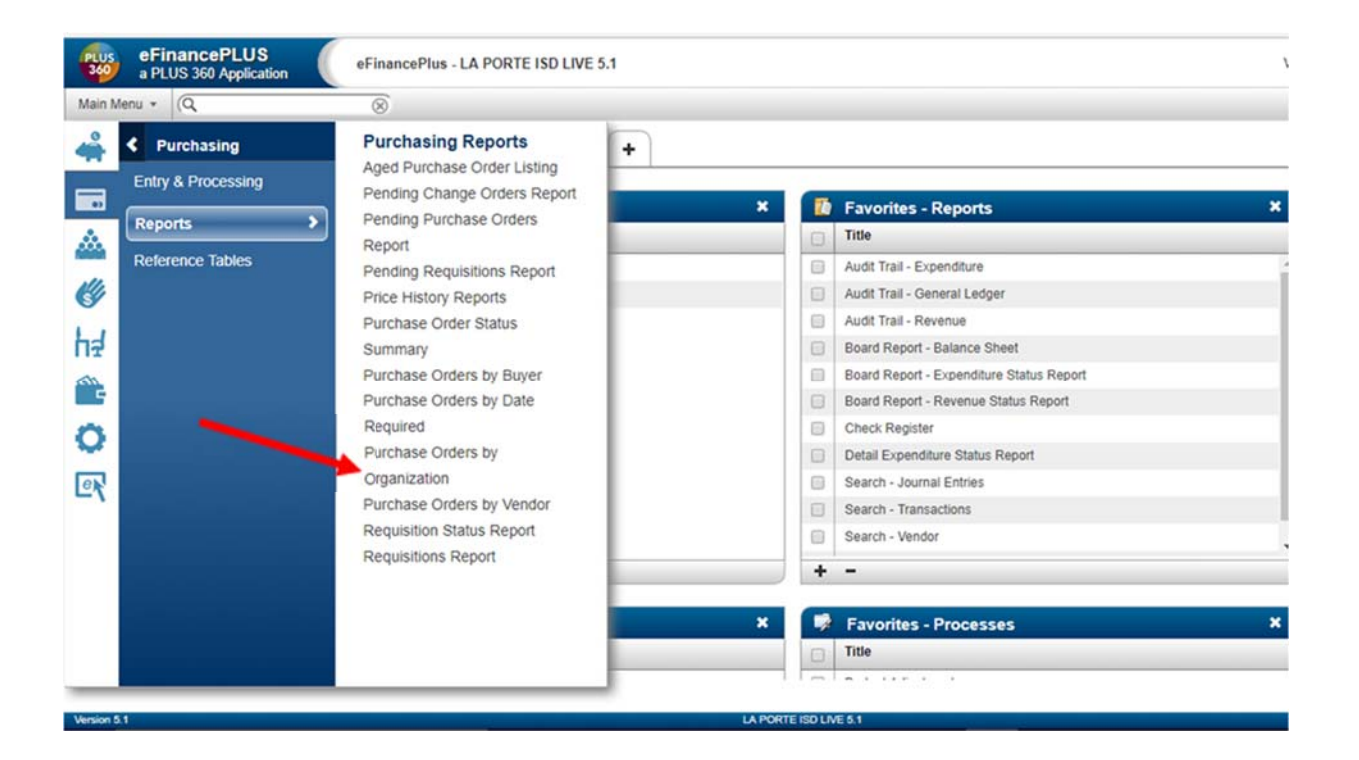

## Click the "Advanced" button

| ei<br>9 | FinancePLUS<br>PLUS 360 Application | Purcha | se Order | rs By Or | ganizat  | tion - LA | PORTE I                                                                                                    | SD LIVE                                                                                                    | 5.1                                                                   |                                                         |           |                                 |                  |     |          |          |
|---------|-------------------------------------|--------|----------|----------|----------|-----------|----------------------------------------------------------------------------------------------------|----------------------------------------------------------------------------------------------------|-----------------------------------------------------------------------|---------------------------------------------------------|-----------|---------------------------------|------------------|-----|----------|----------|
| Ð 1     |                                     |        | B        | <b>☆</b> | <b>☆</b> |           | Repo<br>Repo<br>Purch<br>Require<br>Blank<br>Comy<br>Blank<br>Comy<br>Blank<br>Require<br>Expin<br>Terming<br>Desc<br>Buye<br>Require<br>Expin | Tritocon<br>This report<br>a total of<br>and a di<br>and a di<br>and and a di<br>and and and and and and and and and and | 7 Penod:<br>mation<br>ort lats pu<br>plar amou<br>sita<br>ser<br>ROUP | 1/18<br>rohase orders<br>lered, a dollar<br>nt balance. | v by budg | et unit and in<br>for items ord | ndudes<br>lered. | • • | sofrming | 7        |
|         |                                     |        |          |          |          |           | Appro                                                                                                    | oval Stat                                                                                                    | us                                                                    |                                                         |           |                                 |                  |     |          | Advanced |

LA PORTE ISO LIVE 5.1

Click the "Load" button.

ion 5.1

|                                                    |                            | Advanced Search: F           | Purchase |                  |          | (   |
|----------------------------------------------------|----------------------------|------------------------------|----------|------------------|----------|-----|
| Search Informati                                   | ion                        |                              |          |                  |          |     |
| Search Name<br>Search Description<br>Public Search | Open POs b<br>Pulls Open R | ny App Grp<br>POs by App Grp |          |                  |          |     |
| Search Name                                        | S                          | earch Description            |          | Public Search    | Owner    |     |
| Open POs by App G                                  | np P                       | ulls Open POs by App Grp     |          | Public           |          |     |
| Open Puchase Order                                 | rs O                       | pen Purchase Orders-SPED039  |          | Public           |          |     |
| Vicki's Open PO RP1                                | r v                        | icki's Open PO Report        |          | Private          | Yes      |     |
|                                                    |                            |                              |          |                  |          |     |
| Advanced Searc                                     | h Criteria                 |                              |          |                  |          |     |
| Purchase Order Hea                                 | ader •                     | Final Payment flag           |          | * Not equals     |          | * F |
| Purchase Order Hea                                 | ader *                     | Purchase Order Status        |          | * Equals         |          | * Y |
| Purchase Order Hea                                 | ader •                     | Approval Group               |          | * Is In(Comma De | limited) | ¥   |
| 4                                                  |                            |                              |          |                  |          |     |
| •                                                  |                            | OK Back                      | oad) (Sa | ve               |          | 1   |

Select "Open POs by App Grp" then click "OK".

|                                         |                              | Advanced search: Purchase |       |   |       |
|-----------------------------------------|------------------------------|---------------------------|-------|---|-------|
| Search Information                      |                              |                           |       |   |       |
| Search Name New Search Description A ne | Search<br>w, unsaved search. |                           |       |   |       |
| Public Search                           |                              |                           |       |   |       |
| Search Name                             | Search Description           | Public Search             | Owner |   |       |
| Open POs by App Grp                     | Pulls Open POs by App Grp    | Public                    |       |   |       |
| Open Puchase Orders                     | Open Purchase Orders-SPED039 | Public                    |       |   |       |
| Vicki's Open PO RPT                     | Vicki's Open PO Report       | Private                   | Yes   |   |       |
| Advanced Search Ci                      | iteria                       |                           |       |   |       |
| Advanced Search Ci                      | iteria<br>*   Item           | v - Operation             |       | ¥ | ± End |
| Advanced Search Ci                      | iteria<br>* - Item           | * - Operation             |       | ¥ | ± End |
| Advanced Search Ci<br>Area              | iteria<br>* - Item           | * - Operation             |       | v | ± End |
| Advanced Search Ci<br>Area              | iteria<br>* - Item           | • Operation               |       | ¥ | ± End |
| Advanced Search Ci<br>Area              | iteria<br>* - Item           | • Operation               |       | * | * End |
| Advanced Search Ci                      | iteria<br>* - Item           | v - Operation             |       | • | ± End |
| Advanced Search Ci                      | iteria<br>* - Item           | • Operation               |       | * | * End |

Select your approval group by clicking the down arrow next to the empty box. (Third row, fourth box)

|                            |                              | Advanced Search: Purchase |            |     |       | 0 |
|----------------------------|------------------------------|---------------------------|------------|-----|-------|---|
| Search Information         |                              |                           |            |     |       |   |
| Search Name Open F         | POs by App Grp               |                           |            |     |       |   |
| Search Description Pulls C | Open POs by App Grp          |                           |            |     |       |   |
| Public Search              |                              |                           |            |     |       |   |
| Search Name                | Search Description           | Public Search             | Owner      |     |       |   |
| Open POs by App Grp        | Pulls Open POs by App Grp.   | Public                    |            |     |       | * |
| Open Puchase Orders        | Open Purchase Orders-SPED039 | Public                    |            |     |       |   |
| Vicki's Open PO RPT        | Vicki's Open PO Report       | Private                   | Yes        |     |       |   |
|                            |                              |                           |            |     |       | * |
| Advanced Search Crit       | eria                         |                           |            |     |       |   |
|                            |                              |                           |            |     |       |   |
| Purchase Order Header      | Final Payment flag           | * Not equals              |            | * F | 1 And | * |
| Purchase Order Header      | Purchase Order Status        | * Equals                  |            | * Y | 1 And | ¥ |
| Purchase Order Header      | * Approval Group             | ∗ Is In(Comma I           | Delimited) | Ŧ   | 1 End | * |
|                            |                              |                           |            |     |       |   |
|                            |                              |                           |            |     |       |   |
|                            |                              |                           |            |     |       |   |
|                            |                              |                           |            |     |       |   |
|                            |                              |                           |            |     |       |   |
|                            |                              |                           |            |     |       |   |
|                            |                              |                           |            |     |       |   |
|                            |                              |                           |            |     |       |   |
|                            |                              |                           |            |     |       |   |

Select your approval group then click "OK".

| This rep<br>a total or<br>and a do | ort lists purchase orders<br>f items ordered, a dollar i<br>ollar amount balance. | by budget unit and includes<br>amount for items ordered, |         |  |
|------------------------------------|-----------------------------------------------------------------------------------|----------------------------------------------------------|---------|--|
| Report Crite                       | Appro                                                                             | oval Group Help - LA PORTE ISD LIVE 5.1                  | •       |  |
| пероп спа                          | App Group                                                                         | Description                                              |         |  |
| Purchase Ord                       | FINEARTS028                                                                       | FINE ARTS                                                | -       |  |
|                                    | LMXE019                                                                           | LOMAX ELEMENTARY SCHOOL                                  |         |  |
| Completed                          | BUSOFC031                                                                         | BUSINESS OFFICE                                          |         |  |
| Blanket                            | CHATOS027                                                                         | CHATOS                                                   | ×       |  |
| Vendor                             | BAYSHORE017                                                                       | BAYSHORE ELEMENTARY SCHOOL                               |         |  |
| Issued                             | CHOIR025                                                                          | CHOIR                                                    |         |  |
| Expires                            | MAINTOPR034                                                                       | MAINTENANCE AND OPERATIONS                               |         |  |
| Terms                              | DIRECTRAY                                                                         | DIRECT PAY APPROVAL GROUP                                |         |  |
| Freight                            | ART033                                                                            | ART                                                      |         |  |
| Description                        | XEROX                                                                             | XEROX                                                    | -       |  |
| Buyer                              |                                                                                   | <b>/</b>                                                 |         |  |
| Attention                          |                                                                                   | OK Back                                                  |         |  |
| Ship To Code                       | _                                                                                 |                                                          | ¥       |  |
| Approval Stati                     | 15                                                                                | ¥                                                        | (P2, 1) |  |

Check to see that your approval group is displayed. Then click "OK".

| 120 //G                                     |                                              | Advanced Search: Purchase |            |             |             |   |
|---------------------------------------------|----------------------------------------------|---------------------------|------------|-------------|-------------|---|
| Search Information                          |                                              |                           |            |             |             |   |
| Search Name Open                            | POs by App Grp                               |                           |            |             |             |   |
| Search Description Pulls                    | Open POs by App Grp                          |                           |            |             |             |   |
| Public Search                               |                                              |                           |            |             |             |   |
| Search Name                                 | Search Description                           | Public Search             | Owner      |             |             |   |
| Open POs by App Grp                         | Pulls Open POs by App Grp                    | Public                    |            |             |             | * |
| Open Puchase Orders                         | Open Purchase Orders-SPED039                 | Public                    |            |             |             |   |
| Vicki's Open PO RPT                         | Vicki's Open PO Report                       | Private                   | Yes        |             |             |   |
|                                             |                                              |                           |            |             |             | - |
| Purchase Order Header Purchase Order Header | Final Payment flag     Purchase Order Status | • Not equals              |            | * F         | And     And | * |
| Purchase Order Header                       | * Approval Group                             | * Is In(Comma D           | Delimited) | · BUSOFC031 | 1 End       | ¥ |
|                                             |                                              |                           |            |             |             |   |
|                                             |                                              | OK) (Back) (Load) (Say    |            |             |             |   |

Click "OK".

Your report will generate and you will have to Save and Open to print to the screen.

| Report Cr        | iteria      |                               |
|------------------|-------------|-------------------------------|
| Purchas          | e Order     |                               |
| Requisi          |             | Print - LA PORTE ISD LIVE 5.1 |
| APPROVA          | PURCHASE O  | RDERS BY ORGANIZATION         |
| Comple           |             |                               |
| Blanket          | Destination | File Options                  |
| Vendor           | File        | File Name H:/rpt/polist1.rpt  |
| Issued           | Screen      |                               |
| Requrie          | EACCI       | Excel Options                 |
| Expires          |             |                               |
| Terms            |             | Data Option All Information   |
| Freight          |             |                               |
| Descrip          |             | OK Back                       |
| Buyer            |             |                               |
| A 44 - 14 1 - 11 | -           |                               |

## Example Report

| SUNGARD FUBLIC SECTOR<br>DATE: 04/17/2015<br>TIME: 09:59:49                                                                    | LA PORTE ISD<br>PURCHASE ORDERS BY ORGANIZATION                                                        | PAGE NUMBER: 1<br>PURCHAJ 1<br>BUDGET CODE TOTALS |
|----------------------------------------------------------------------------------------------------|----------------------------------------------------------------------------------------------------|---------------------------------------------------|
| SELECTION CRITERIA: (((purchase.final := *F*) OR                                                                               | (purchase.final IS NULL)) AND ((purchase.issued = *Y*)) AND                                            | ((purchase.location = *                           |
| BUDGET CODE - 1995 - GENERAL FUND                                                                                              |                                                                                                    |                                                   |
| PO # OF<br>NUMBER CHOS BUDGET CODE VENDOR<br>153022 000 1995 1006159 - LIBERTI<br>BUYER- SHELLI MCINTOSH<br>TERMS- NRT 30 DAYS | ACCOUNT PROJECT PO.TYPE P/A REQ.REF<br>PAPER 1310.19 REGULAR N R150167<br>SHIP CD- 999<br>FREIGHT- FFA | STATUS                                            |
| ITEM COMMODITY STOCK NUMBER STATUS                                                                                             | TAX AMOUNT<br>NIT PRICE MEASURE ORDERED TRADE-IN/DISC                                                  | AMOUNT BALANCE                                    |
| 01 645 OPEN<br>SOL PAPER, 8 1/2 X 11, 20LBS                                                                                    | 27.5000 400.00 .00<br>, 96 BRIGHT, .00                                                                 | 11000.00                                          |
| 10 PALLETS (400 CASES)                                                                                                    | URCHASE ORDER TOTAL 400.00 .00 .00                                                                     | 11000.00 11000.00                                 |
| 1                                                                                                    | UDGET CODE TOTALS 400.00 .00                                                                           | 11000.00 11000.00                                 |

Things to consider when reviewing all open purchase orders:

- 1. You should know the <u>status</u> of every purchase order on your report.
- 2. Have the items been received?
  - a. Yes? Contact Accounts Payable
  - b. No? Contact Vendor to determine shipping status
- 3. Can the P.O. be closed?
  - a. Yes? Email Accounts Payable to let them know to "Close the Purchase Order"
- 4. Do you need to add additional funds to a Blanket P.O.?
  - Yes? Enter a change order to add funds.
     NOTE: The last day to enter fiscal year orders/requisitions using general funds (199) in eFinance is close of business mid-April, official date will be provided in the March and April newsletters. All budget amendments, budget managers/executive director approvals, correct coding and any supporting documentation (quotes, etc.) must be completed by this date.
- 5. Don't forget to review the report for your Federal Funds purchase orders. You will need to select your "FedFund" approval group code.